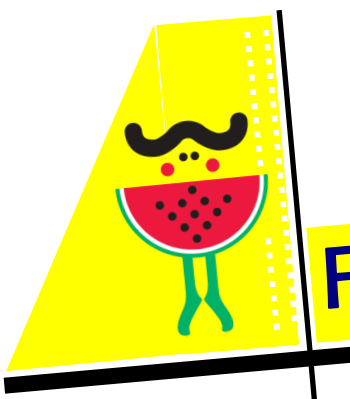

# RÉSEAU PASS'THÈQUE BIBLIOTHÈQUE DE RENCUREL

# Fiche pratique...

19 novembre 2020

Réserver un document en quelques " clics "

En cette période de confinement, les bibliothèques du réseau Pass'Thèque sont fermées mais organisent des permanences pour que les abonnés puissent retirer des documents (livres, dvd...) qu'ils auraient réservés sur le site du réseau.

Réserver, oui, mais comment ?

vous aurez choisi et que vous devrez mémoriser (voir

au verso)

Cette fiche est destinée à faciliter la tâche aux abonnés qui ne seraient pas encore bien familiarisés avec la réservation sur internet.

| Pour aller sur le site site des bibliothèques : http://<br>www.bibliotheques.saintmarcellin-vercors-isere.fr/<br>Vous arrivez sur la page d'accueil.<br>On peut naviguer sur le site sans s'identifier. Mais<br>cela devient obligatoire dès qu'on veut emprunter un<br>document.<br>Alors, avant toute chose, il faut s'identifier !<br>Pour cela, vous devez aller sur la page du catalogue<br>collectif.<br>Cliquez sur « Catalogue »<br>Une nouvelle page s'ouvre. | <complex-block><complex-block><complex-block>• • • • • • • • • • • • • • • • • • •</complex-block></complex-block></complex-block>                                                                                                    |
|----------------------------------------------------------------------------------------------------|----------------------------------------------------------------------------------------------------|
| Cliquez sur « Se connecter »,<br>Une fenêtre s'ouvre.<br>⇒ Numéro de carte (4 chiffres) : tapez votre numéro<br>précédé de 1, 2 ou 3 zéro selon les cas (0003 ou<br>0023 ou 0123)<br>⇒ Mot de passe : lors de la première connexion ce<br>mot de passe se compose du nom de famille écrit<br>en minuscules dans la limite de 10 caractères.                                                                                                    | Addiathèques Saint-Marcellin Vercors Isère communauté<br>Catalogue Collectif                                                                                                    |
| t a r t a m p i o n   Si le nom comporte moins de 10 caractères, le faire suivre de l'indicatif de la bibliothèque d'inscription (ren), en totalité ou partiellement pour ne pas dépasser 10 caractères : image: totalité ou partiellement pour ne pas dépasser 10 caractères :   t o t r e n )   ou d u c h e m i n (                                                                                                    | Commexical and a line of the second second sec |

BIBLIOTHÈQUE DE RENCUREL

615, rue de la mairie 38680 RENCUREL

(en rez de jardin du bâtiment de la mairie)

Site internet

http://www.rencurelvercors.fr/1772bibliothequemunicipale.htm

Adresse courriel bib.rencurel@orange.fr

> Tel (mairie) : 04 76 38 97 48

Abonnement gratuit

Heures d'ouverture Mardi de 17h30 à 18h30 Mercredi de 14h30 à 16h30

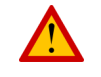

Pendant le confinement, la bibliothèque est fermée.

Les lecteurs peuvent cependant réserver des documents (livres, DVD...) • via le site internet du réseau Pass'Thèques • ou en déposant un message sur l'adresse courriel de la bibliothèque • ou en téléphonant à la mairie

Ils peuvent aussi réserver un « sac surprise » (sélection de documents opérée par les volontaires de la bibliothèque)

Les documents sont à retirer le mardi entre 17h30 et 18h ou le mercredi entre 15h et 16h

#### Pour changer le mot de passe ¢. Cliquez sur « Détails du compte ». Recherche simple O Recherche avancée BUFFET (REN), Ellie Une fenêtre s'ouvre. Tous les critères Inecrit iserulas 24/04 Pour changer le mot de passe, suivre les indications. Ъ Le mot de passe actuel est celui que vous avez utilisé pour vous connecter : ۱ ex: BUFFET (REN), EIII d u с h е mi n Lorsque vous avez créé votre nouveau mot de passe, indiqué votre adresse mail et validé, BUFFET (REN), EIII ОК une fenêtre vous indique que votre compte a été mis à jour. Vous pouvez alors, réserver des documents en cli-Nouveau mot de passe (alphanumérique, entre 5 et 10 caractères 1 lettre en majuscule minimum et 2 chiffres quant sur « chercher ». not de passe que Collectif Catal ۱ UFFET (REN), EIII Insert Iuseu(au 24/04/202 Détails du compte Déc Nom du compte : BUFFET (REN), Ellie ОК

### Recherche et réservation de documents

Vous voulez savoir si un livre dont vous connaissez le titre ou l'auteur est disponible sur le réseau : inscrivez ce titre ou le nom de l'auteur dans la case.-

Puis cliquez sur « chercher ».

Lorsque vous avez trouvé le livre 300 C C C que vous cherchiez, cliquez sur le

Site titre ou sur l'image. Le Chant de la dune BUFFET (REN), Ellie 14 III III III II II I Une nouvelle fenêtre s'ouvre qui vous permet de savoir: si le livre est disponible - et de le réserver Akira Tori Glénat C

Unr

Lorsque que vous avez cliqué sur RESERVER, une dernière fenêtre demande de confirmer la réservation.

Maintenant il n'y a plus qu'à attendre que la bibliothèque de Rencurel vous informe que le livre demandé est arrivé par la navette.

Si vous rencontrez des problèmes pour vous connecter, un dépannage par téléphone est possible. Envoyez un mail sur l'adresse de la bibliothèque et indiquez à quel(s) moment(s) on pourrait vous téléphoner !

Médiathèques Saint-Marcellin Vercors Isère communauté **Catalogue Collectif** 

Recherche simple

۱

BUFFET (REN), Ellie

Inscrit jusqu'au 24/04/202

Tout le catalogue

O Recherche avancée

Chercher

Ь

Tous les critères

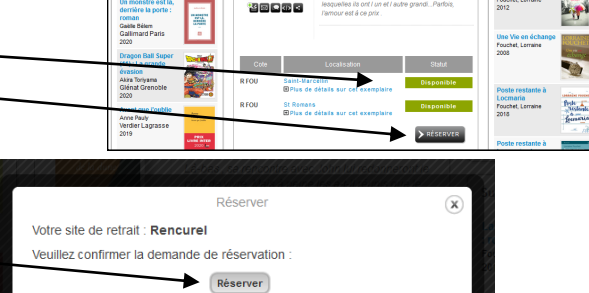

Si vous avez besoin de conseils pour le choix de vos documents, revenez à la page d'accueil. Et cliquez sur « On aime et vous ? «. Une sélection de titres et de thèmes vous est proposée par les bibliothécaires du réseau. Si un titre vous convient, vous pouvez accéder directement à la réservation.

# Réseau Pass Thèque

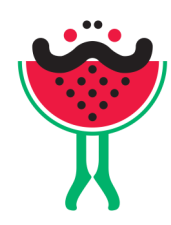

15 bibliothèques

Chatte Chevrières Cogin les Gorges Poliénas Pont en Royans Rencurel St Antoine l'Abbaye St Gervais St Hilaire du Rozier St Just de Claix St Marcellin St Quentin s/lsère St Romans Vatilieu Vinay

Un catalogue commun aux 15 bibliothèques

Les lecteurs de chaque bibliothèque ont accès aux documents de toutes les bibliothèques

Une navette assure le transport des documents réservés de la bibliothèque d'origine à la bibliothèque du lecteur qui les a réservés

Les services communs du réseau sont financés par St Marcellin Vercors Isère Communauté avec l'aide du Département de l'Isère

## Médiathèque numérique du Département

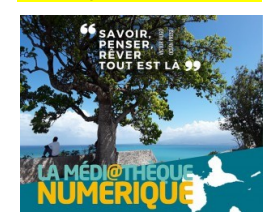

Comme lors du premier confinement, le Département ouvre sa plateforme numérique à tous les habitants de l'Isère, qu'ils soient abonnés à une bibliothèque ou pas.

Les modalités d'inscriptions sont toujours celles décrites dans « Solidarité en action » n°1, à télécharger sur : http://www.rencurelvercors.fr/venement/9620/2067-I-actualite-du-territoire.htm